Setting up your NEW Login for Call Steward 3 (CS3) \*\* PLEASE READ ALL DIRECTIONS PRIOR TO SETTING UP \*\*\*

Type following link in your Browser (top search bar) <u>https://Login.callsteward.com</u>

## \*\*\* <u>Step 1 : Click on</u>: (GET NEW PASSWORD) \*\*\*

**Step 2: THEN ENTER:** (your email address)

Step 3: Click on: (Get Reset Link)

A Reset link will then be sent to your email address, Return to your email, Open link, Follow the directions. You will be required to setup a new password for CS3. Re-type and Confirm, and continue.

\*Save your login information to your computer/phone, \*Bookmark the CS3 login page for quick access.

\*\* NOTE: If you have a login for CS3 with another Local please contact the support link for help.

Helpful links attached. https://cs3.me/login Video tutorial https://cs3.me/loginvideo

If you are having a problem, please use link below <a href="https://support.callsteward.com/support/home">https://support.callsteward.com/support/home</a>